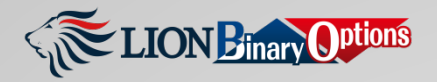

# CARA PENGGUNAAN LION BINARY OPTIONS (VERSI PROFESIONAL)

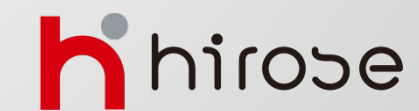

Hirose Financial Ltd. info@hirosecs.com

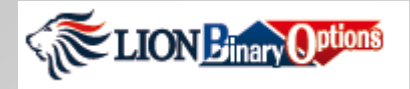

|                 |                  | Tabel Daftar Isi                | Halaman |
|-----------------|------------------|---------------------------------|---------|
| Platform Binary | ≻                | Desain Platform                 | 3 – 7   |
|                 |                  |                                 |         |
| Pembayaran      |                  | Cara Melakukan Deposit          | 8 – 9   |
|                 |                  | Cara Melakukan Withdrawal       | 10 – 11 |
|                 |                  |                                 |         |
| Cara Trading    |                  | Cara Transaksi                  | 12 – 15 |
|                 |                  | Cara Buka & Tutup Posisi Manual | 15      |
|                 |                  | Pengaturan Awal                 | 16      |
|                 |                  |                                 |         |
| Grafik          | ≻                | Tipe Grafik                     | 17 – 18 |
|                 | ≻                | Fungsi Analisis Teknikal        | 19 – 23 |
|                 |                  |                                 |         |
| Laporan         | ۶                | Histori Transaksi               | 24      |
|                 | $\triangleright$ | Aktifitas Akun                  | 25      |
|                 | ≻                | Histori Nilai Tukar             | 26      |

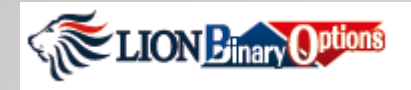

### **Platform Binary – Desain Platform**

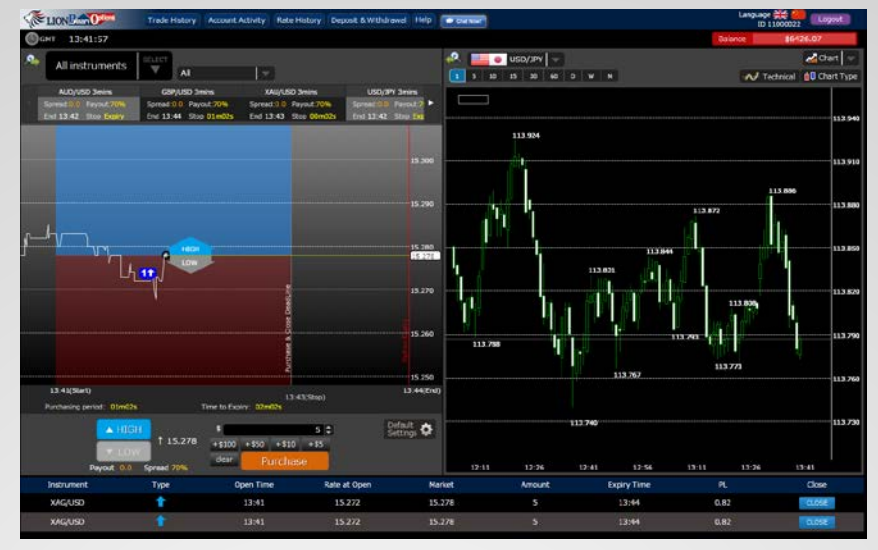

Platform Binary – Pro terbagi besar atas 4 bagian.

### I. Top Menu Bar

**Reports (Laporan):** "Trade History" (Histori Transaksi), "Account Activity" (Aktivitas Akun) dan "Rate History" (Histori Nilai Tukar). Seluruh histori transaksi, dan nilai tukar dapat dilihat di sini (**Baca lengkapnya di halaman 24**).

**Payments (Pembayaran):** "Deposit & Withdrawal." Anda dapat melakukan deposit ataupun withdrawal akun Binary Options Anda melalui menu ini. Anda juga dapat melakukan funds transfer / pemindahan saldo antar akun Forex (MT4) dan akun Binary di sini (Baca lengkapnya di halaman 8).

**Help:** Menu Help memuat berbagai macam manual : "how to use a binary platform" (cara penggunaan platform binary), "common strategies in trading Binary Options" (strategi umum untuk trading Binary Options), dan "How to make a deposit & withdrawal" (cara deposit & withdrawal)

Chat: Punya pertanyaan?? Anda dapat mengakses langsung layanan Live Chat melalui tombol ini

### II. Trading Panel and Tick Chart

Trading Panel (Panel Trading): Tempat Anda melakukan transaksi (Baca lengkapnya di halaman 12).

**Tick Chart:** Grafik yang menunjukkan posisi harga pasar sekarang. Grafik ini memunculkan open posisi Anda ketika Anda memulai transaksi. Anda dapat menutup transaksi melalui grafik ini.

### III. Charts (Grafik)

Anda dapat memilih tipe grafik yang Anda inginkan : "Candle" (Lilin), "Line" (Garis), atau "Heikin". Anda dapat menambahkan berbagai fungsi analisis untuk grafik yang Anda pilih seperti: "Simple Moving Average," "Ichimoku," "Bollinger Bands," "RSI," "Stochastic Oscillator" dan "MACD" (Baca lengkapnya di halaman 19).

### IV. Panel Open Posisi

Open posisi Anda akan mucul saat Anda melakukan transaksi dan dapat ditutup secara manual sebelum waktu trading berakhir (**Baca lengkapnya di halaman 14**).

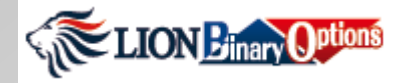

### Platform Binary- Desain Platform - Lanjutan

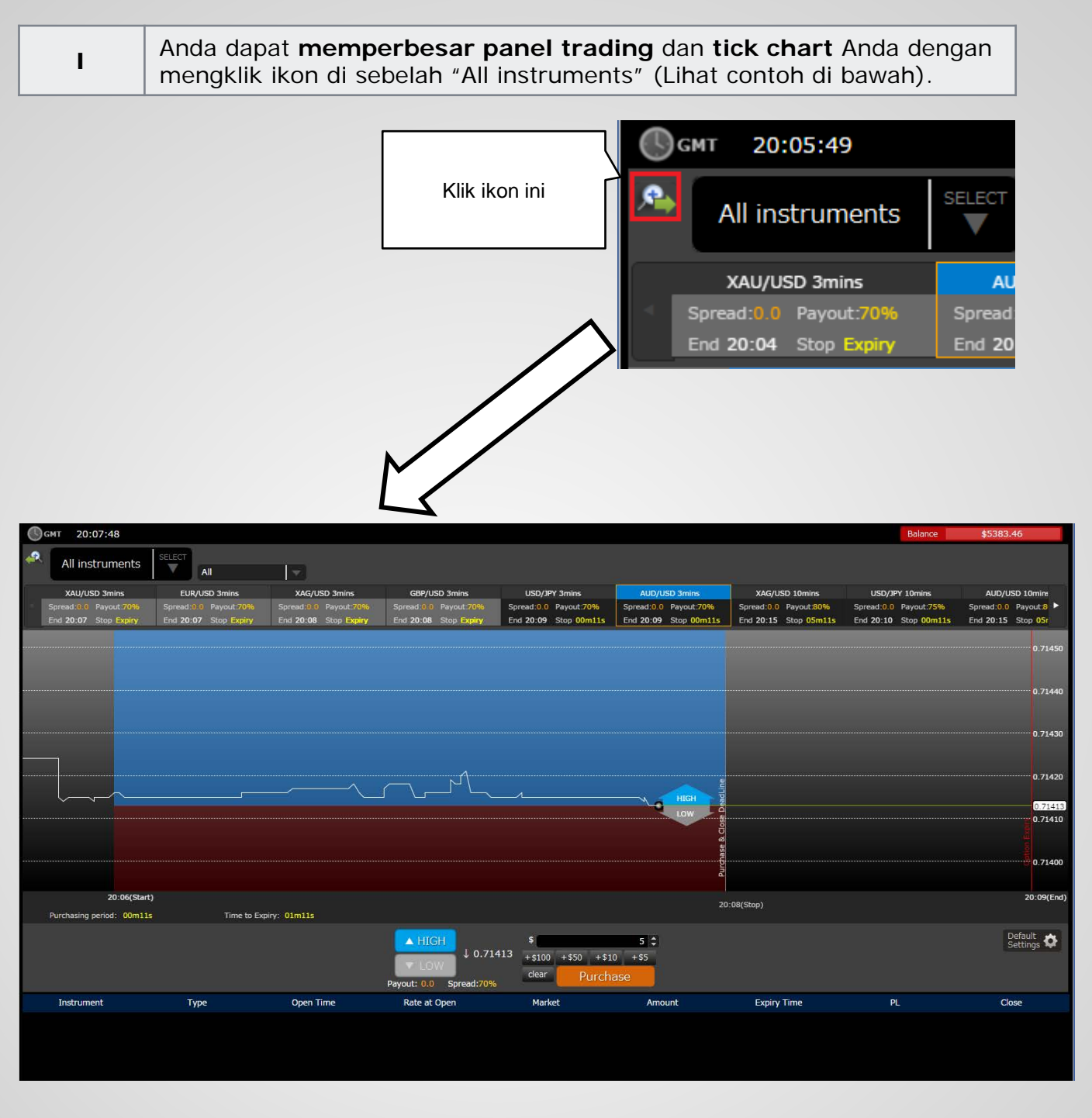

Panel trading dan Tick Chart Anda sudah diperbesar. Cara ini sangat bermanfaat bagi Anda yang melakukan transaksi dengan layar yang kecil seperti laptop.

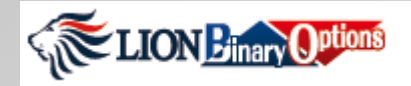

### Platform Binary Platform – Desain Platform - Lanjutan

```
II Anda dapat membuka panel trading dan tick chart yang lain dengan memilih "Trade" dari dropdown menu di atas grafik.
```

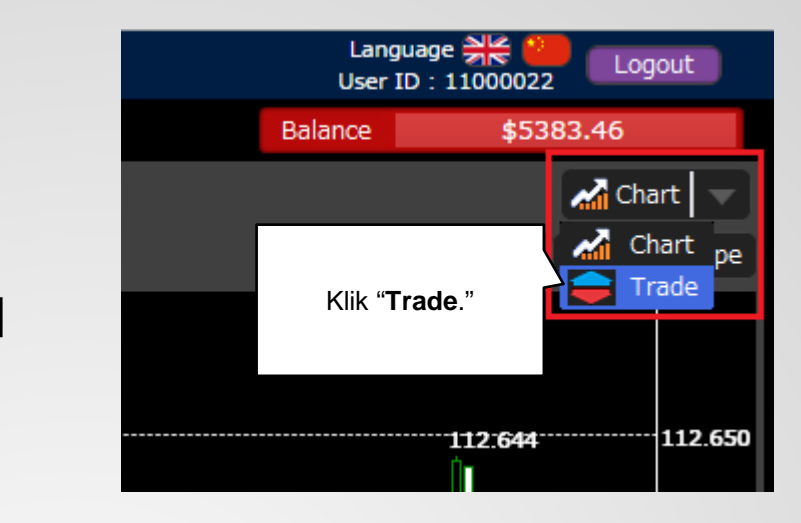

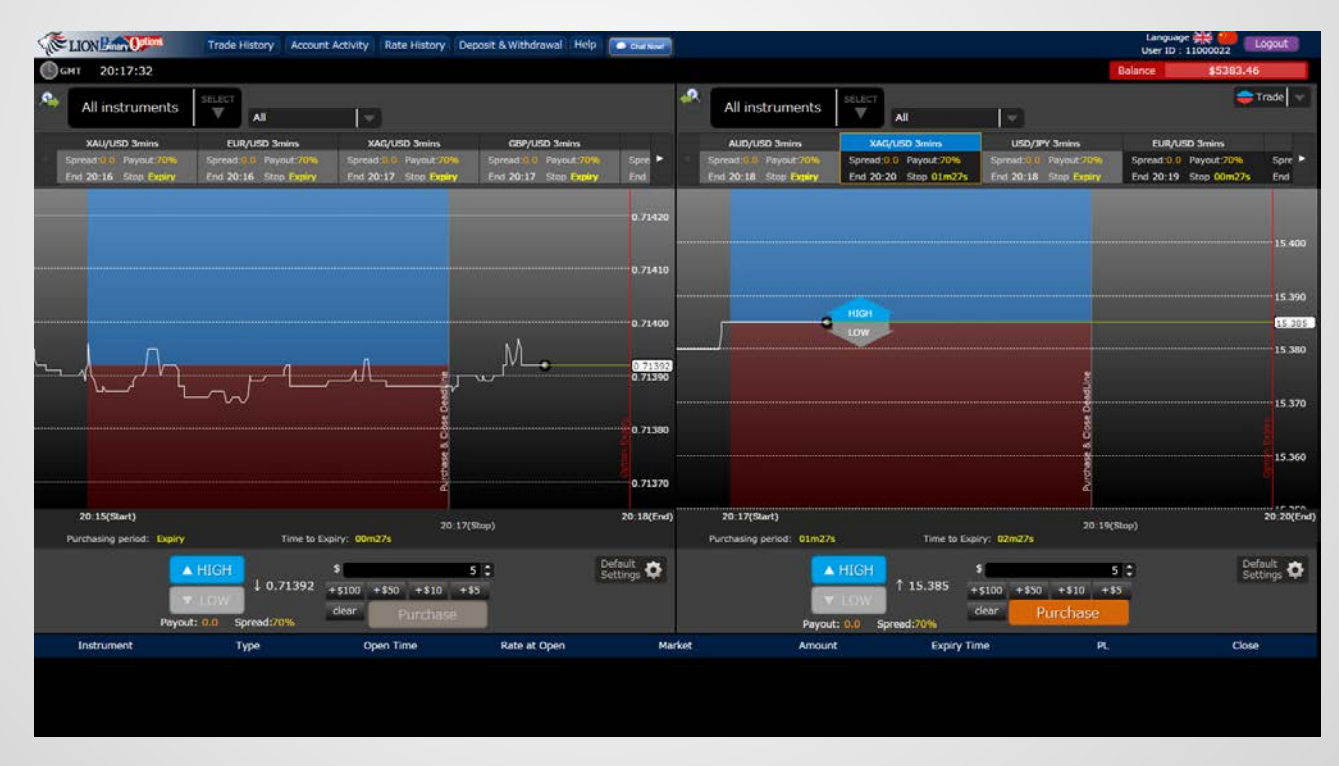

Sekarang Anda memiliki 2 set panel trading dan tick chart yang berbeda. Ini akan sangat bermanfaat bila Anda ingin melakukan transaksi dengan 2 jenis mata uang yang berbeda di waktu yang sama.

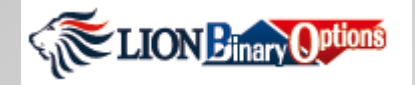

### Platform Binary Platform – Desain Platform - Lanjutan

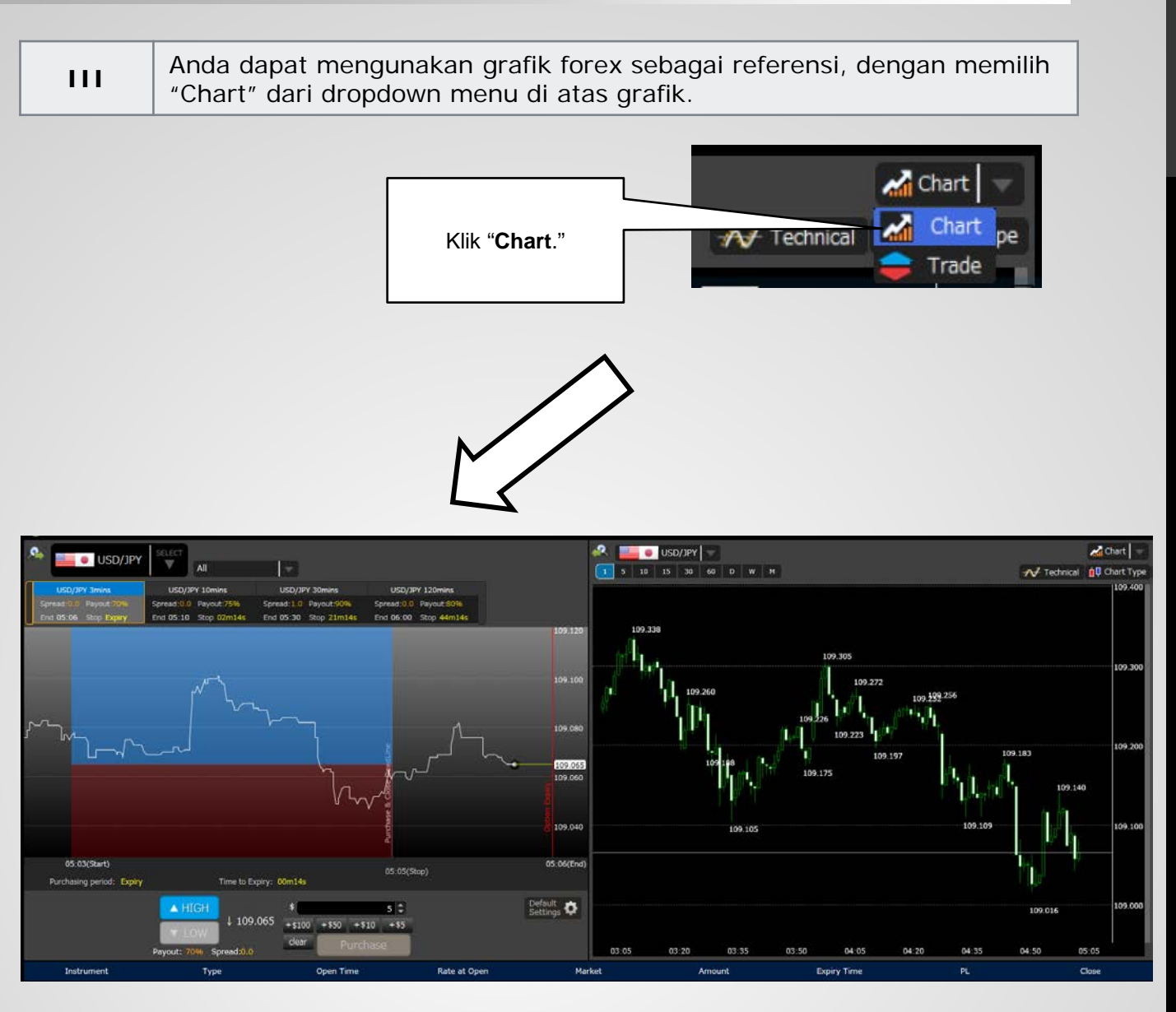

Anda dapat membandingkan panel trading dengan grafik forex, hal ini akan sangat membantu anda dalam proses analis trade.

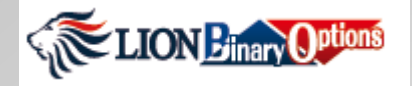

## Platform Binary Platform – Desain Platform - Lanjutan

IV Anda dapat memperbesar tampilan "Chart" dengan mengklik ikon sebagai berikut.

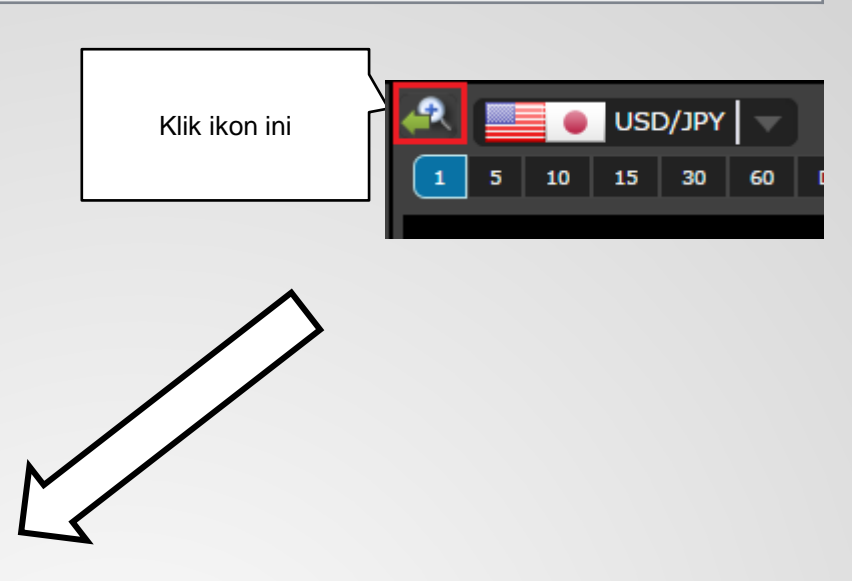

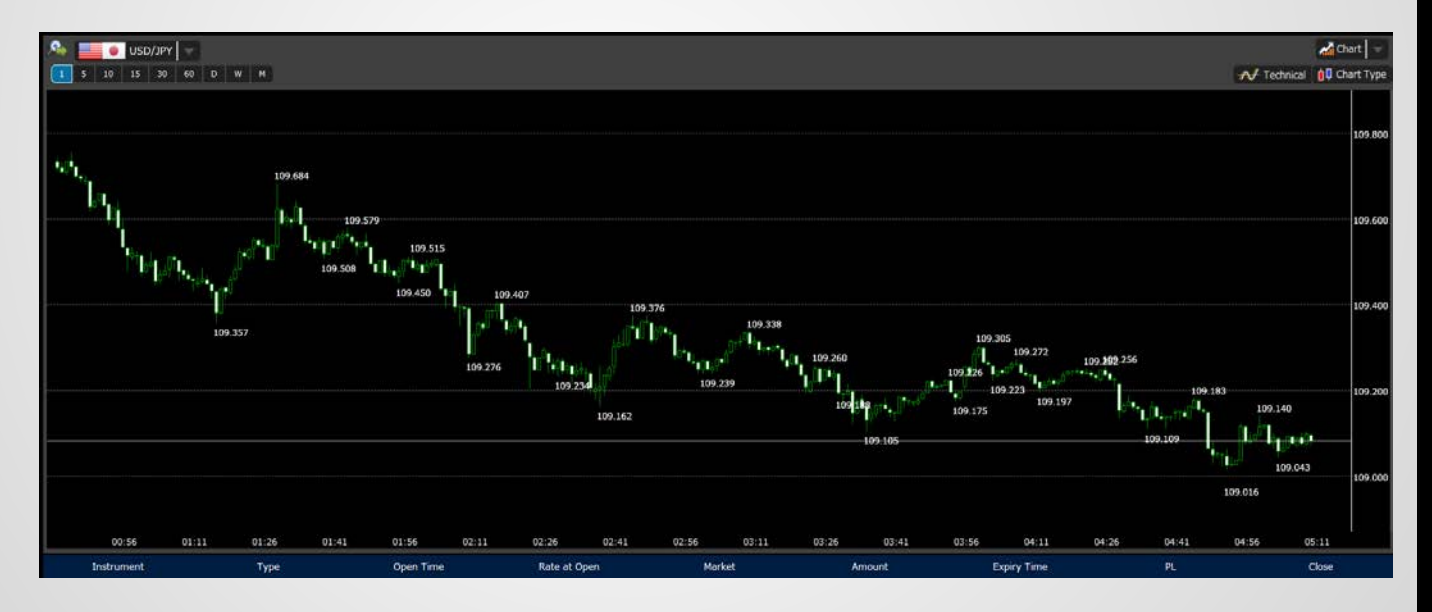

Grafik Anda telah diperbesar. Ini akan bermanfaat apabila Anda ingin melakukan analis tren pasar atau saat Anda transaksi dengan layar yang kecil.

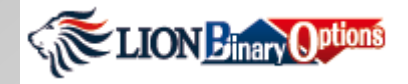

## Pembayaran – Cara Melakukan Deposit

| I    | Klik <b>"Deposit</b> a<br>"Deposit".   | & Withdrawal" ya                                                 | ang ada di top menu bar, lalu pilih                                      |
|------|----------------------------------------|------------------------------------------------------------------|--------------------------------------------------------------------------|
|      |                                        |                                                                  | Deposit & Withdrawal<br>Deposit<br>Widthdrawal<br>Transfer Funds         |
| П    | Halaman untuk<br>deposit dari da       | . Deposit akan terb<br>ftar di bawah ini.                        | uka. Anda dapat memilih berbagai cara                                    |
|      |                                        | DEPOSIT<br>Account<br>Payment method *<br>Amount *<br>Currency * | Lion80 - 34300013   Fasapoy Credit Skrill/Moneybookers Bank USD   Submit |
|      | •                                      |                                                                  |                                                                          |
| Meto | de deposit<br>*<br>Fasa                | pay                                                              |                                                                          |
|      | Jumlah * Cred<br>Skril<br>NETI<br>Bank | it<br>//Moneybookers<br>ELLER                                    |                                                                          |
| M    | ata uang * Loca                        | l Bank                                                           |                                                                          |

Pembayaran dapat dilakukan dengan 6 cara:

Fasapay, Credit card, Skrill/Moneybookers, Neteller, Wire Transfer dan Local Bank

Pembayaran melalui kartu *Kredit / Debit* sedang dipersiapkan. Pembayaran melaui *Skrill* biasa memakan waktu 10 hingga 15 menit untuk masuk ke akun Anda. Pembayaran melalui *Wire Transfer* baru akan masuk ke saldo Anda setelah bukti deposit Anda selesai kami konfirmasikan. Pembayaran melalui Local Bank memakan waktu 15 menit.

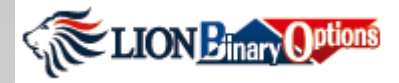

### Pembayaran – Cara Melakukan Deposit

| a) | Pilih " <b>metode pembayaran</b> " yang ingin Anda gunakan untuk deposit. |                                                                                                    |  |  |  |  |
|----|---------------------------------------------------------------------------|----------------------------------------------------------------------------------------------------|--|--|--|--|
|    | Payment method *                                                          | Fasapay                                                                                                    |  |  |  |  |
| b) | Setelah Anda me<br>syarat pembaya                                         | emilih metode pembayaran yang Anda inginkan, halaman baru yang memuat<br>ran akan muncul (Lihat contoh di bawah)                                                                                                    |  |  |  |  |
|    | CONDITIONS                                                                |                                                                                                    |  |  |  |  |
|    | Minimum deposit                                                           | Minimal jumlah deposit 10 USD atau 150,000 IDR                                                                                                    |  |  |  |  |
|    | Catatan                                                                   | Waktu proses: instan<br>Mohon pastikan bahwa Anda sudah upioad identitas (KTP atau SIM) ke Fasapay, dan status keanggotaan Fasapay Anda sudah menjadi AKTIF.<br>Deposit Anda akan dikonversi ke USD berdasarkan rate konversi harian Bank Mandiri.<br>Terdapat kemungkinan bahwa rate konversi untuk deposit Anda berbeda dengan rate konversi yang tertulis di halaman ini (hal ini mungkin terjadi jika Anda<br>melakukan deposit tepat di saat kami melakukan update daftar rate konversi harian).<br>*Perhatikan bahwa Hirose tidak akan memproses deposit yang dilakukan BUKAN dengan akun Fasapay atas nama Anda sendiri.<br>Pastikan bahwa Anda deposit menggunakan akun Fasapay atas nama Anda sendiri (nama pemilik akun Fasapay sama dengan nama pemilik akun trading).<br>Jika kami mendapati adanya deposit dari pihak ketiga (nama pemilik akun Fasapay yang berbeda), kami akan mengembalikan dana deposit tersebut ke sumber akun<br>Fasapay asalnya, dan Anda akan bertanggung jawab atas segala biaya yang timbul dari proses pengembalian dana. Kami juga tidak akan bertanggung jawab tais segala biaya yang timbul dari proses pengembalian dana. Kami juga tidak akan bertanggung jawab tais segala biaya yang timbul dari proses pengembalian dana. Kami juga tidak akan bertanggung jawab tais segala biaya yang timbul dari proses pengembalian dana. Kami juga tidak akan bertanggung jawab jika<br>proses pengembalian dana tersebut menyebabkan kerugian pada akun trading Anda, misalnya jika hal ini menyebabkan posisi transaksi Anda terutup secara<br>atomatis. |  |  |  |  |
|    |                                                                           |                                                                                                    |  |  |  |  |

#### Catatan:

Instruksi pembayaran yang muncul di halaman deposit akan berbeda-beda, sesuai dengan metode pembayaran yang Anda pilih. Silahkan ikuti instruksi yang tertulis di halaman tersebut.

#### Promosi:

Hirose ID menawarkan berbagai promo deposit menarik sepanjang tahun. Untuk melihat promo deposit sekarang, silahkan kunjungi <u>http://www.hiroseuk.com/id/cplist/</u>

### Pembayaran – Cara Melakukan Withdrawal

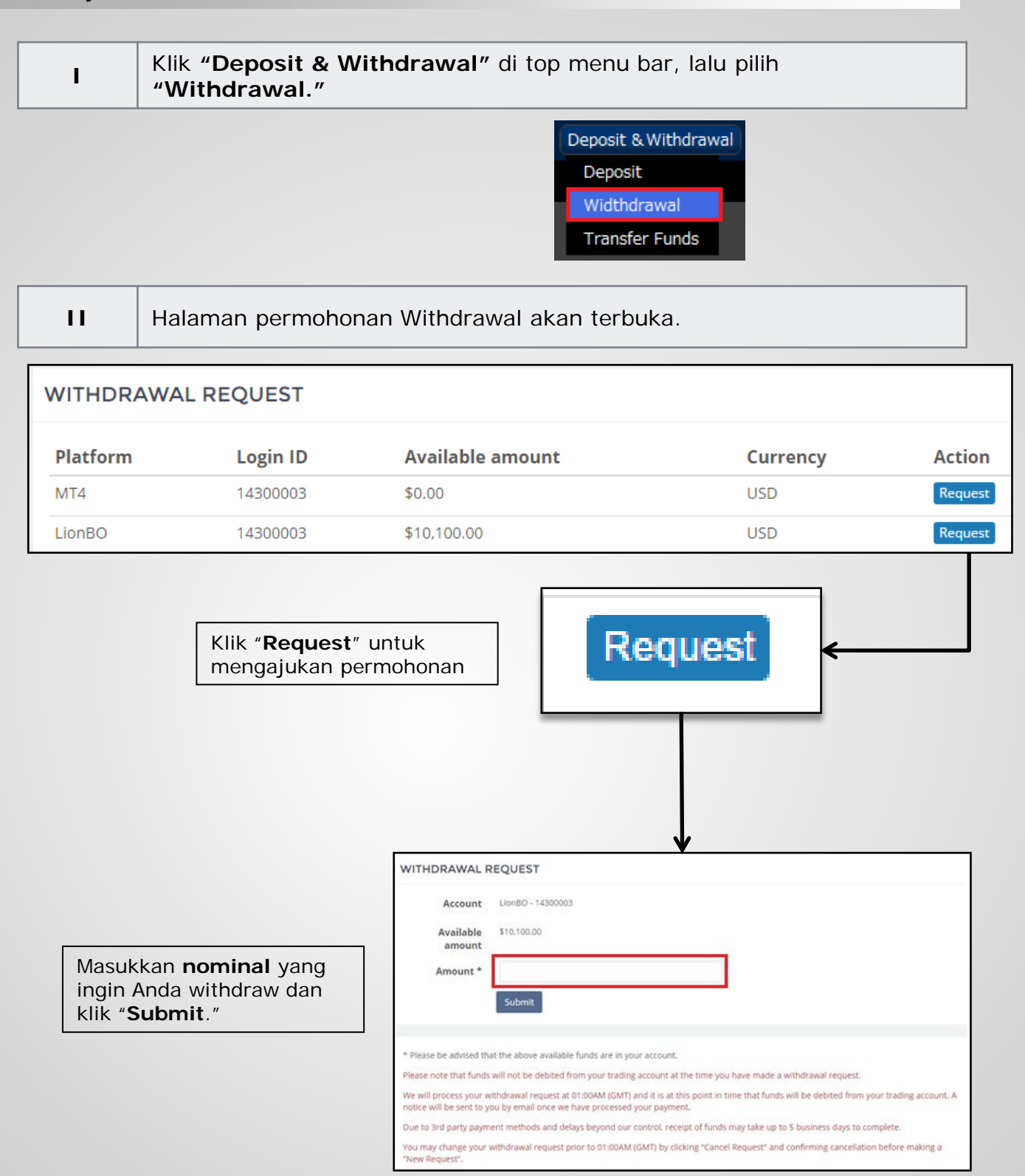

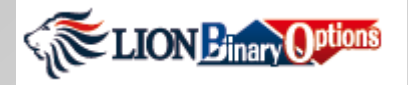

### Pembayaran – Cara Melakukan Withdrawal

Setelah Anda mengklik "Confirm", permohonan withdraw Anda telah selesai dan Anda tinggal menunggu antrian untuk diproses.

| CONFIRMATION        | WITHDRAWAL REQUEST |
|---------------------|--------------------|
| Account             | LionBO - 14300003  |
| Available<br>amount | 10100.00           |
| Amount              | 100.00             |
|                     | Cancel Confirm     |

Permohonan withdrawal Anda akan muncul dengan status "**RESERVED**."

Untuk membatalkan permohonan withdraw Anda, klik "**Cancel**."

Untuk mengubah isi permohonan, klik "**Cancel**" dan ulangi lagi permohonan withdrawal Anda.

| VITHDRAW  | AL REQUEST |                  |          |          |         |
|-----------|------------|------------------|----------|----------|---------|
| Platform  | Login ID   | Available amount | Cur      | rency    | Action  |
| MT4       | 14300003   | \$0.00           | USD      |          | Request |
| LionBO    | 14300003   | \$10,100.00      | USD      |          | Request |
| ENDING RE | EQUESTS    |                  |          |          |         |
| Platform  | Login ID   | Request amount   | Currency | Status   | Action  |
| LionBO    | 14300003   | 100.00           | USD      | reserved | Cancel  |

#### Penting:

Maksimal nominal yang dapat Anda ajukan dalam satu kali withdraw dari akun Binary Options adalah **\$1,000** (atau £).

Saldo Anda tidak akan langsung berkurang setelah Anda mengajukan permohonan withdraw. Kami akan memproses permohonan withdrawal Anda pada jam **01:00AM (GMT)** dan saldo Anda baru akan berkurang saat kami memproses permohonan Anda.

Setelah kami memproses permohonan Anda, kami akan mengirimkan email ke Anda. Kami tidak dapat bertanggung jawab atas kemungkinan delay transfer dana yang disebabkan oleh proses administrasi pihak ke-3 yang Anda gunakan untuk proses withdrawal. Dana dapat Anda terima dalam waktu paling lambat 3 hari kerja.

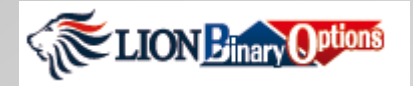

### Cara Trading – Cara Transaksi

LION Binary-Pro adalah versi terbaru dari platform Binary kami. Platform baru ini dirancang agar mudah digunakan dan telah mendapatkan respons positif dari banyak klien kami. Platform ini menggunakan berbagai teknologi terbaru dan fungsi-fungsi bermanfaat lainnya.

Berikut ini adalah berbagai macam fungsi dari LION Binary – Pro.

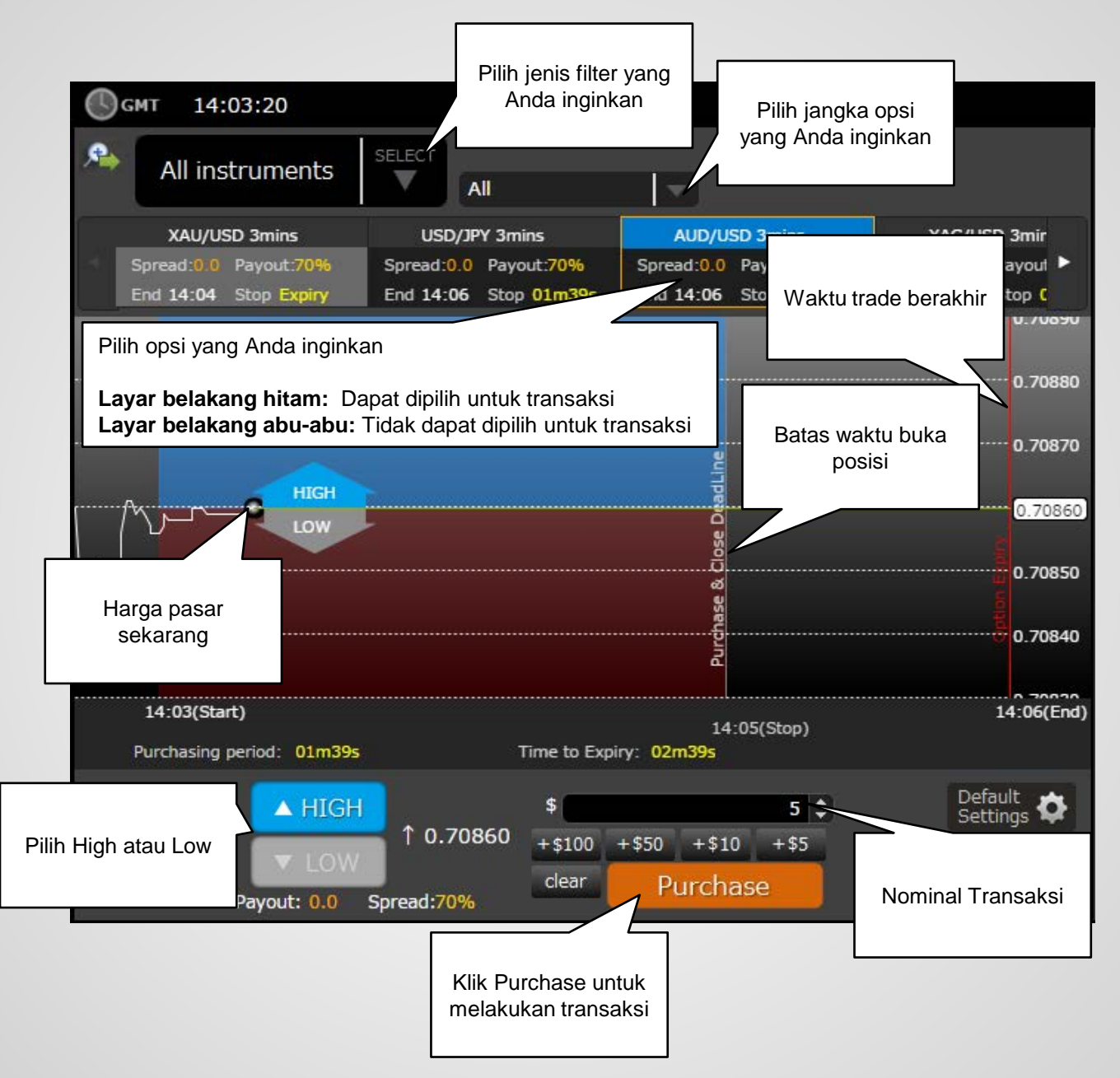

# Cara Trading– Cara Transaksi - Lanjutan

| I   | Anda dapat memilih jenis mata uang yang ingin Anda transaksikan. Pada contoh di bawah ini, jenis mata uang yang dipilih adalah <b>XAU/USD</b> .                                                                                                    |
|-----|----------------------------------------------------------------------------------------------------|
|     | All instruments All instruments All instruments All instruments All instruments Blow Blow Blow Blow Blow Blow Blow Blow                                                                                                    |
| II  | Filter untuk memilih jangka opsi dari mata uang yang Anda pilih. Pada contoh di bawah ini, jangka waktu opsi yang dipilih adalah <b>opsi 10 menit XAU/USD</b> .                                                                                                    |
|     | All instruments 10<br>USD 10mins XAG/USD 10m<br>Payout:30% Spread:0.0 Payout 3<br>Stop Expiry End 14:45 Stop 10<br>30<br>60<br>90<br>120                                                                                                    |
| III | Setelah Anda memilih opsi, Anda dapat memulai transaksi. Anda tinggal memilih<br>"High atau Low" dan memasukkan nominal transaksi di "Trade Amount" lalu tekan<br>tombol "Purchase" untuk transaksi.                                                                                                    |
|     | AUD/USD 10mins       EUR/USD 10mins       XAG/USD 10mins         byte:/016       Spread:0.0       Payout:30%       Spread:0.0       Payout:30%         Expiry       End 14:45       Stop 05m22s       End 14:40       Stop 00m22s       End 14:45       Stop 05m22s         Image: Spread:0.0       Payout:30%       End 14:40       Stop 00m22s       End 14:45       Stop 05m22s         Image: Spread:0.0       Payout:30%       End 14:40       Stop 00m22s       End 14:45       Stop 05m22s         Image: Spread:0.0       Payout:30%       End 14:40       Stop 00m22s       End 14:45       Stop 05m22s         Image: Spread:0.0       Payout:30%       Image: Spread:0.0       Payout:30%       Image: Spread:0.0       Payout:30%         Image: Spread:0.0       Payout:30%       Image: Spread:0.0       Payout:30%       Image: Spread:0.0       Payout:30%         Image: Spread:0.0       Spread:0.0       Spread:0.0       Payout:30%       Image: Spread:0.0       Payout:30%         Image: Spread:0.0       Spread:0.0       Spread:0.0       Spread:0.0       Image: Spread:0.0       Payout:30%         Image: Spread:0.0       Spread:0.0       Spread:0.0       Spread:0.0       Spread:0.0       Spread:0.0         Image: Spread: Spread:0.0       Spread:0.0 |

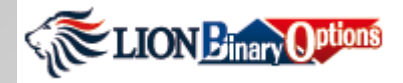

# Cara Trading – Cara Transaksi - Lanjutan

| Anda hanya perlu menganalisa tren pasar dan memprediksi apakah harga pasar akan berakhir lebih |
|------------------------------------------------------------------------------------------------|
| tinggi atau lebih rendah dari harga pasar saat Anda buka posisi.                               |

| <ol> <li>Masukkan nominal yang ingin Anda transaksikan (Misal: \$10).</li> <li>Contoh</li> <li>Pilih <i>High</i> atau <i>Low</i> lalu klik Purchase.</li> </ol>                                 |                                                                                                    |  |  |  |  |
|----------------------------------------------------------------------------------------------------|----------------------------------------------------------------------------------------------------|--|--|--|--|
| Contoh 2. Pilih <i>High</i> atau <i>Low</i> lalu klik Purchase.                                                                                                    |                                                                                                    |  |  |  |  |
|                                                                                                    |                                                                                                    |  |  |  |  |
| 3. Payout Ratio (besar keuntungan) dari opsi ini adalah 80%.                                                                                                    |                                                                                                    |  |  |  |  |
| <ol> <li>Anda telah memilih "High" untuk transaksi sebesar \$10 dengan opsi EURU<br/>dan besar keuntungan dari transaksi ini adalah 80%.</li> </ol>                                             | SD,                                                                                                    |  |  |  |  |
| Apabila prediksi Anda BENAR ( <i>In The Money</i> ) Pada contoh ini, harga ketika<br>transaksi berakhir lebih tinggi daripada harga open posisi, Anda akan menerima<br>(10 + 10 x 0.80).        | \$18                                                                                                    |  |  |  |  |
| Contoh Hasil<br>Trade> Apabila prediksi Anda SALAH (Out Of The Money)Pada contoh ini, harga k<br>transaksi berakhir lebih rendah daripada harga open posisi, maka Anda akan<br>kehilangan \$10. | Apabila prediksi Anda SALAH (Out Of The Money) Pada contoh ini, harga ketika<br>transaksi berakhir lebih rendah daripada harga open posisi, maka Anda akan<br>kehilangan \$10. |  |  |  |  |
| Apabila harga ketika transaksi berakhir SAMA dengan harga open posisi (At<br>Money), \$10 Anda akan dikembalikan ke saldo Anda.                                                                 | the                                                                                                    |  |  |  |  |
| Payout Ratio yang muncul di layar komputer adalah besar<br>keuntungan yang akan Anda dapatkan bila prediksi Anda bena<br>The Money).                                                            | Payout Ratio yang muncul di layar komputer adalah besar<br>keuntungan yang akan Anda dapatkan bila prediksi Anda benar ( <i>In</i><br><i>The Money</i> ).                      |  |  |  |  |
| Payout Ratio> Apabila prediksi Anda salah (Out Of The Money), Anda akan<br>kehilangan nominal yang Anda transaksikan.                                                                           | <ul> <li>Apabila prediksi Anda salah (<i>Out Of The Money),</i> Anda akan kehilangan nominal yang Anda transaksikan.</li> </ul>                                                |  |  |  |  |
| Apabila harga ketika transaksi berakhir SAMA dengan harga op<br>posisi ( <i>At the Money</i> ), nominal yang Anda transaksikan akan<br>dikembalikan ke saldo Anda.                              | ben                                                                                                    |  |  |  |  |
|                                                                                                    |                                                                                                    |  |  |  |  |
| Perhatikan <b>Payout</b> Ratio saat Anda                                                                                                    |                                                                                                    |  |  |  |  |
| AUD/USD 3mins D 10mins                                                                                                    |                                                                                                    |  |  |  |  |
| Spread:0.0 Payout:70% Spread:0.0 Payout:80%                                                                                                    |                                                                                                    |  |  |  |  |
| End 20:09 Stop 00m11s End 20:15 Stop 05m11s                                                                                                    |                                                                                                    |  |  |  |  |

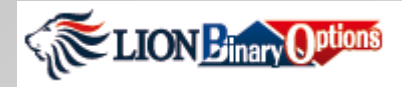

# Cara Trading – Cara Transaksi - Lanjutan

| IV           | IV Open Posisi Anda akan ditulis secara detail di bawah.                               |                                                        |              |              |               |          |       |           |       |       |       |
|--------------|----------------------------------------------------------------------------------------|--------------------------------------------------------|--------------|--------------|---------------|----------|-------|-----------|-------|-------|-------|
| Payout: 0.   | OW<br>.0 Spread                                                                        | c                                                      | lear Purchas | e            | 13:09         | 13:24    | 13:39 | 13:54     | 14:09 | 14:24 | 14:39 |
| Instrument   | Туре                                                                                   | 2                                                      | Open Time    | Rate at Open | Market        | Amount   | Exp   | piry Time | ļ     | મ     | Close |
| XAG/USD      | <b>†</b>                                                                               |                                                        | 14:37        | 15.376       | 15.385        | 10       |       | 14:45     | 2.    | .00   | CLOSE |
|              |                                                                                        |                                                        |              |              |               |          |       |           |       |       |       |
| Instrument   |                                                                                        | Jenis                                                  | s mata uan   | g yang And   | a pilih untuk | transaks | si    |           |       |       |       |
| Тіре         |                                                                                        |                                                        | High         |              | w             |          |       |           |       |       |       |
| Open Time    | Open Time Waktu saat Anda buka posisi                                                  |                                                        |              |              |               |          |       |           |       |       |       |
| Rate at Ope  | n                                                                                      | n Harga ketika Anda buka (open) posisi                 |              |              |               |          |       |           |       |       |       |
| Market       |                                                                                        | Harga Market sekarang                                  |              |              |               |          |       |           |       |       |       |
| Amount       |                                                                                        | Nominal transaksi (Minimal transaksi dari \$1 atau £1) |              |              |               |          |       |           |       |       |       |
| Expiry Time  | •                                                                                      | Harga saat transaksi berakhir                          |              |              |               |          |       |           |       |       |       |
| PL           |                                                                                        | Jumlah profit atau loss Anda                           |              |              |               |          |       |           |       |       |       |
| Close        |                                                                                        | Tombol close secara manual                             |              |              |               |          |       |           |       |       |       |
| Apabila harg | Apabila harga pasar masih belum melewati garis "Purchase & Close Deadline", Anda dapat |                                                        |              |              |               |          |       |           |       |       |       |

Apabila harga pasar masih belum melewati garis "Purchase & Close Deadline", Anda dapat menutup posisi secara manual dengan menekan tombol CLOSE. Setelah Anda menekan tombol CLOSE, perintah Anda akan langsung dijalankan oleh komputer dan transaksi Anda akan ditutup, sehingga Anda tidak akan kehilangan kesempatan untuk profit.

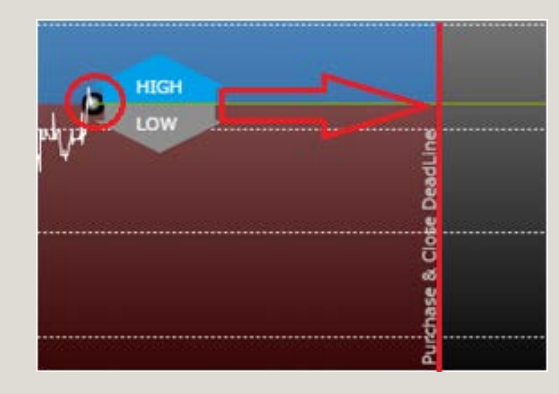

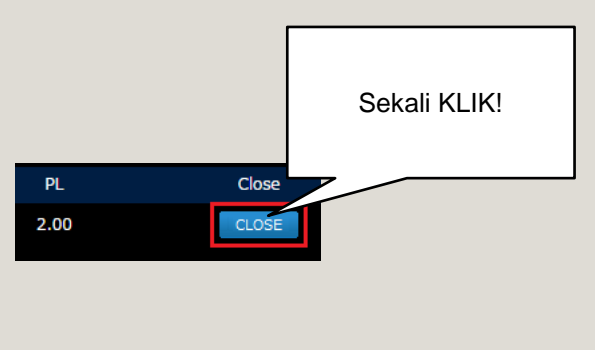

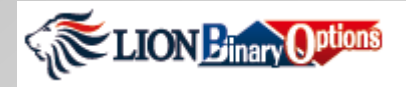

### Cara Trading – Pengaturan Awal

| Anda dapat mengubah peraturan awal untuk nominal transaksi (trade amount) dan jumlah kelipatannya dengan menekan tombol "Default Settings." | <u>}</u> |
|----------------------------------------------------------------------------------------------------|----------|
|----------------------------------------------------------------------------------------------------|----------|

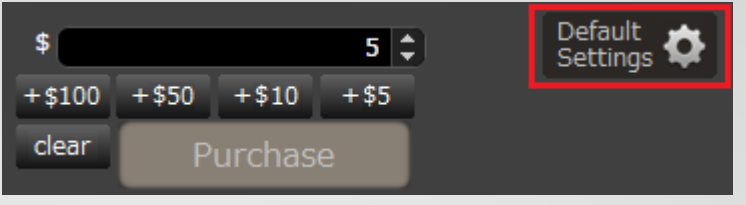

 Anda dapat mengubah jumlah nominal transaksi awal dengan mengganti "Initial Trade Amount". Jumlah minimal transaksi adalah \$1 (atau £1). Jumlah kelipatan transaksi dapat Anda ganti dengan mengganti angka di kolom "Step". Dengan ini, nominal awal transaksi akan bertambah sesuai dengan jumlah kelipatan yang Anda inginkan saat menekan tombol arah panah.

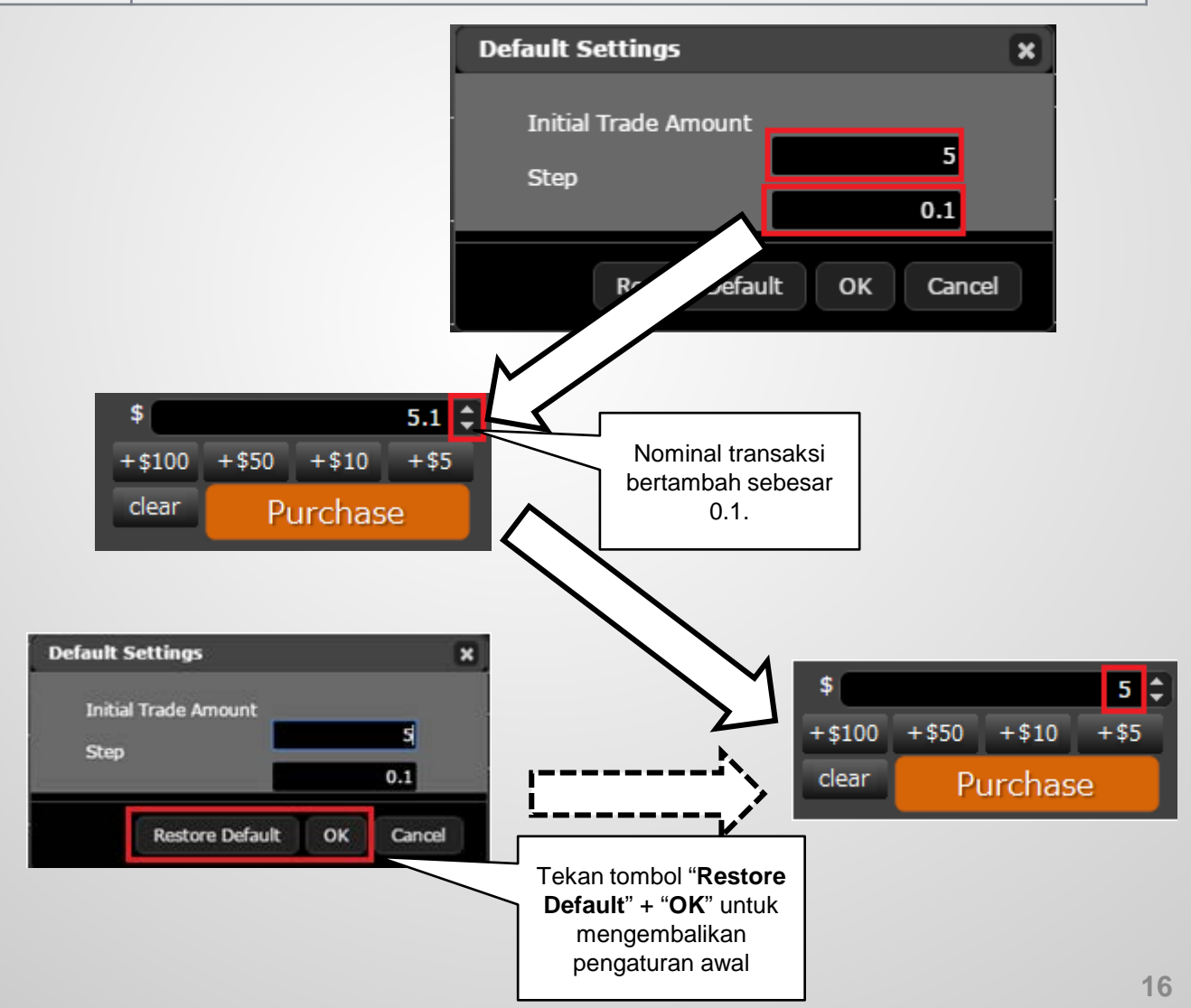

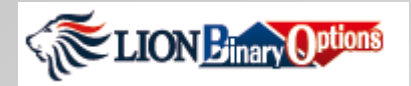

### Grafik – Tipe Grafik

LION Binary-Pro menawarkan 3 jenis grafik ("**Candle / Lilin**," "Line / Garis" dan "Heikin" untuk membantu Anda menganalisa market dan menyusun strategi. Salah satu grafik yang ditawarkan adalah grafik "Heikin", grafik khusus yang dibuat di Jepang dan sangat populer di antara trader. Apabila Anda sudah terbiasa dengan grafik ini, grafik Heikin memudahkan Anda untuk melakukan analisis dibandingkan grafik lilin.

Mari kita lihat penjelasan dari setiap jenis grafik di bawah ini. Pilih jenis grafik yang Anda inginkan dengan menekan tombol "Chart Type" di sebelah kanan atas dan pilih ikon grafik.

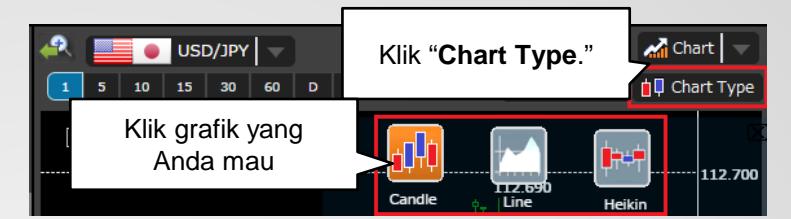

| Candle | Candle | Grafik harian candlestick memuat harga saat open, high, low,<br>dan close mata uang di hari transaksi dilakukan. Candlestick<br>memiliki bagian yang lebar ini disebut "real body" dan<br>menunjukkan jarak antara harga open dan close dari<br>transaksi di hari tersebut. Ketika real body terisi, ini berarti<br>harga close lebih rendah daripada harga open. Sebaliknya,<br>ketika real body tidak berisi, ini berarti harga close lebih tinggi<br>daripada harga open.                                                                                                    |
|--------|--------|----------------------------------------------------------------------------------------------------|
| Line   | Line   | Grafik garis sederhana yang dibentuk dari harga closing satu<br>harga ke harga closing yang lain. Apabila seluruh harga<br>closing dihubungkan dengan garis, Anda akan dapat melihat<br>pergerakan harga mata uang dalam jangka waktu tertentu.                                                                                                    |
| Heikin | Heikin | <ul> <li>Pada grafik candlestick biasa, setiap candlestick tidak<br/>memiliki hubungan apapun dengan candlestick lainnya. Akan<br/>tetapi, Grafik Heikin-Ashi candle berbeda; setiap grafik dibuat<br/>berdasarkan perhitungan dari grafik sebelumnya dan memuat<br/>berbagai informasi dari grafik sebelumnya.</li> <li>1- Open price (harga buka posisi): Harga buka posisi Heikin-<br/>Ashi candle adalah nilai rata-rata dari harga open dan close<br/>posisi dari grafik sebelumnya.</li> <li>2- Close price (harga ketika transaksi berakhir): close price<br/>Heikin-Ashi candle adalah nilai rata-rata dari harga open,<br/>close, dan low grafik.</li> <li>3- High price: High price di Heikin-Ashi candle dipilih dari<br/>antara harga high, open dan close price tertinggi.</li> <li>4- Low price: Low price di Heikin-Ashi candle is dipilih dari<br/>antara harga low, open dan close price terendah.</li> </ul> |

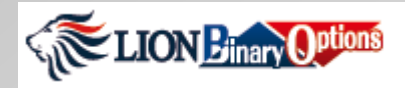

# Grafik - Tipe Grafik - Heikin Lanjutan

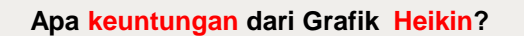

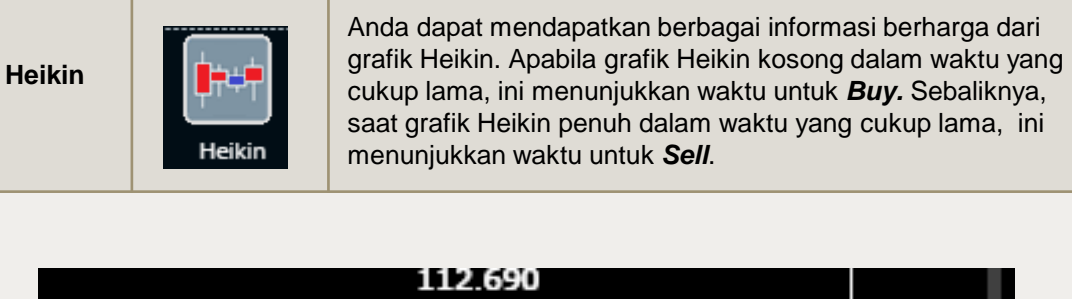

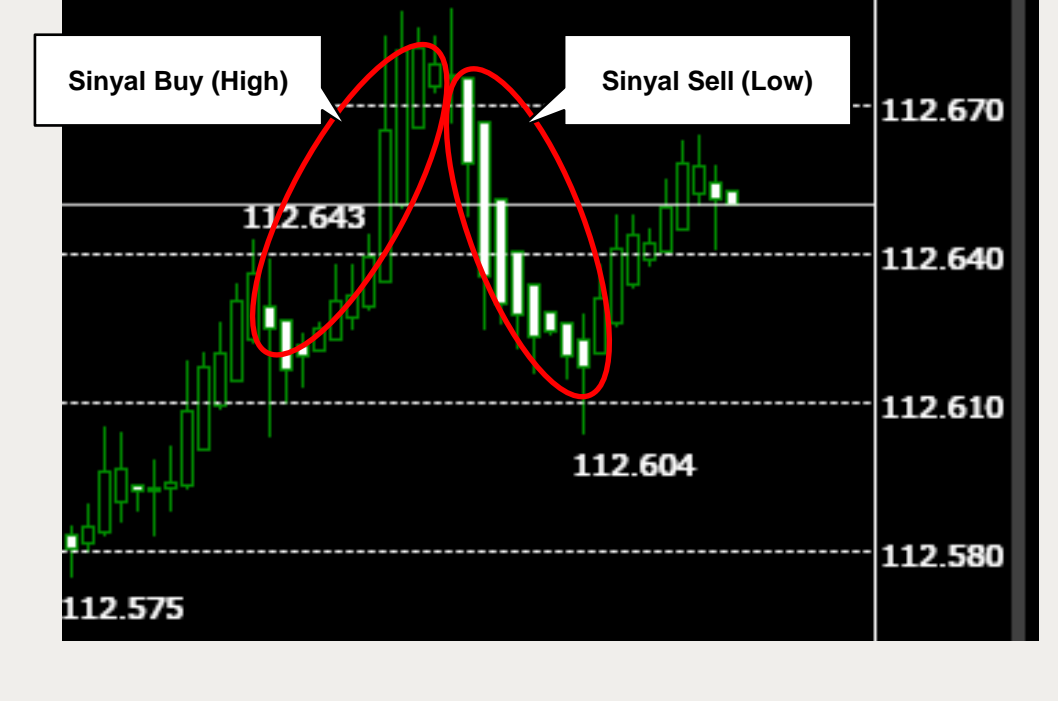

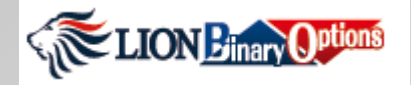

# Grafik – Fungsi Analisis Teknikal

LION Binary-Pro menawarkan 6 jenis fungsi analisis teknikal yang berbeda. Fungsi ini terdiri dari "Simple Moving Average," "Ichimoku," "Bollinger Bands," "RSI," "Stochastic Oscillator" dan "MACD". Fungsi ini dapat dihubungkan dengan grafik yang Anda pilih. Anda juga dapat memasang berbagai fungsi berbeda di grafik yang sama.

Mari kita lihat penjelasan dari setiap fungsi khusus di bawah ini. Pilih jenis sinyal yang Anda inginkan dengan menekan tombol "**Technical**" di sebelah kanan atas dan memilih fungsi yang Anda inginkan.

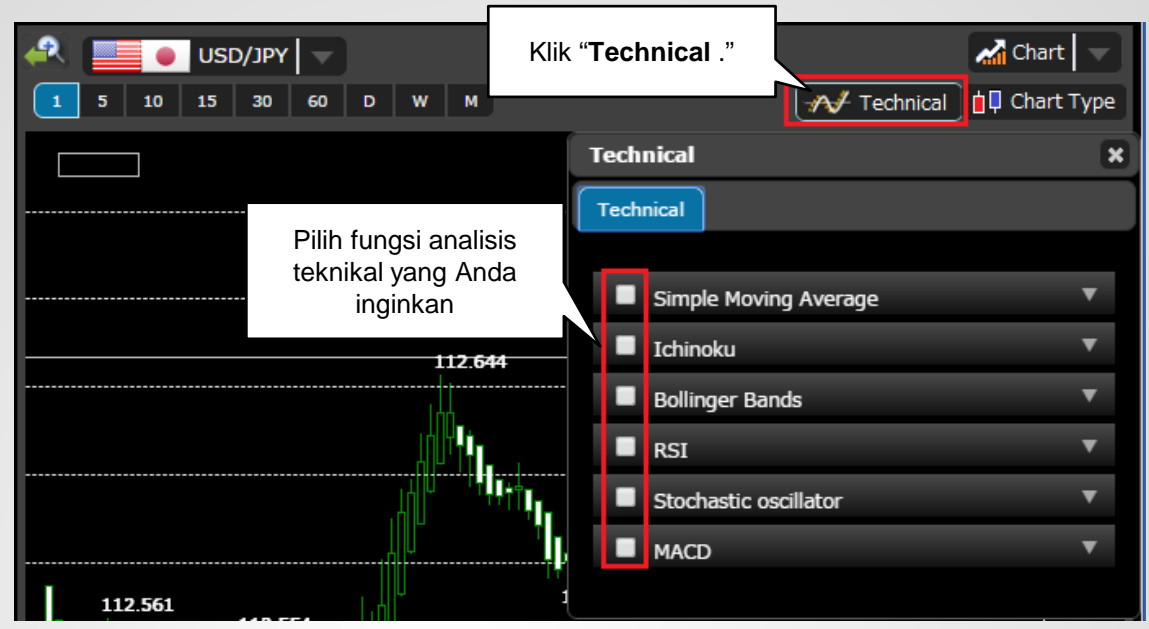

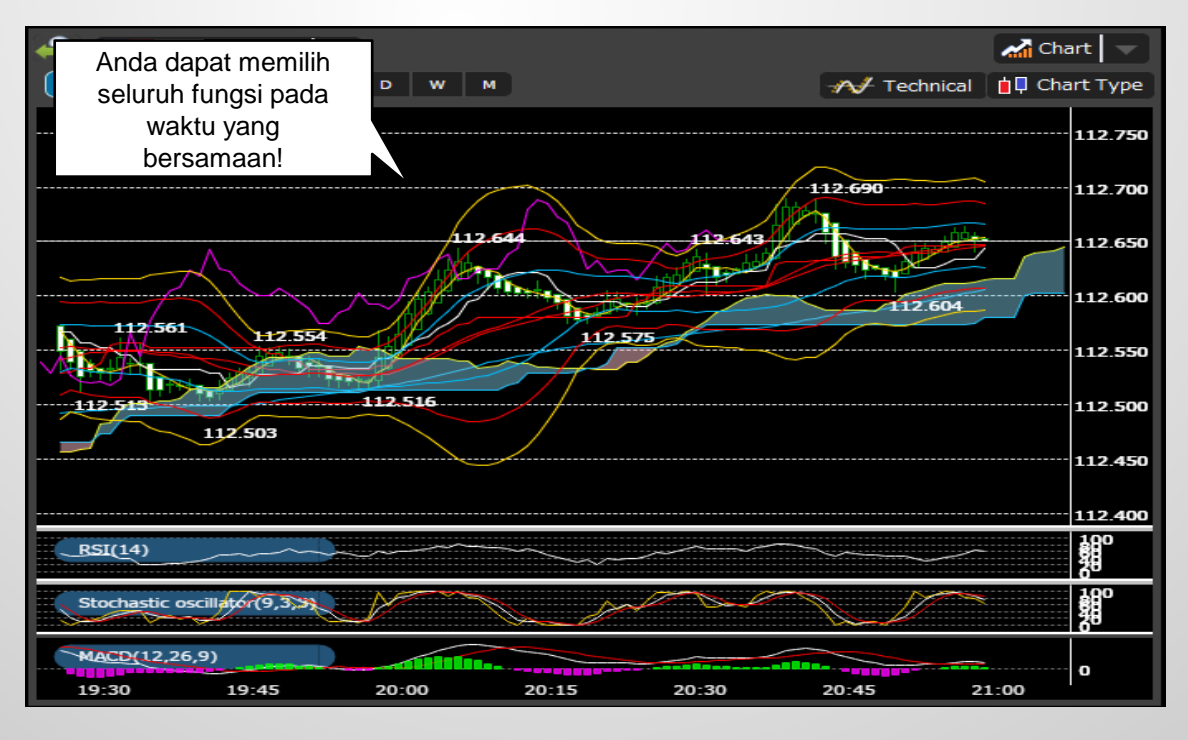

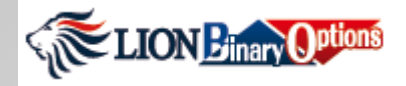

# Grafik – Fungsi Analisis Teknikal - Lanjutan

|  | Settings | Dengan mengklik tanda panah bawah, Anda dapat membuka panel<br>pengaturan untuk setiap fungsi analisis teknikal. Pada layar panel<br>pengaturan, Anda akan dapat melihat tab " <b>Display</b> ", di mana Anda<br>dapat memilih garis teknikal yang Anda inginkan dan pada tab<br>" <b>Parameter</b> ", Anda dapat memilih parameter untuk garis teknikal |
|--|----------|----------------------------------------------------------------------------------------------------|
|--|----------|----------------------------------------------------------------------------------------------------|

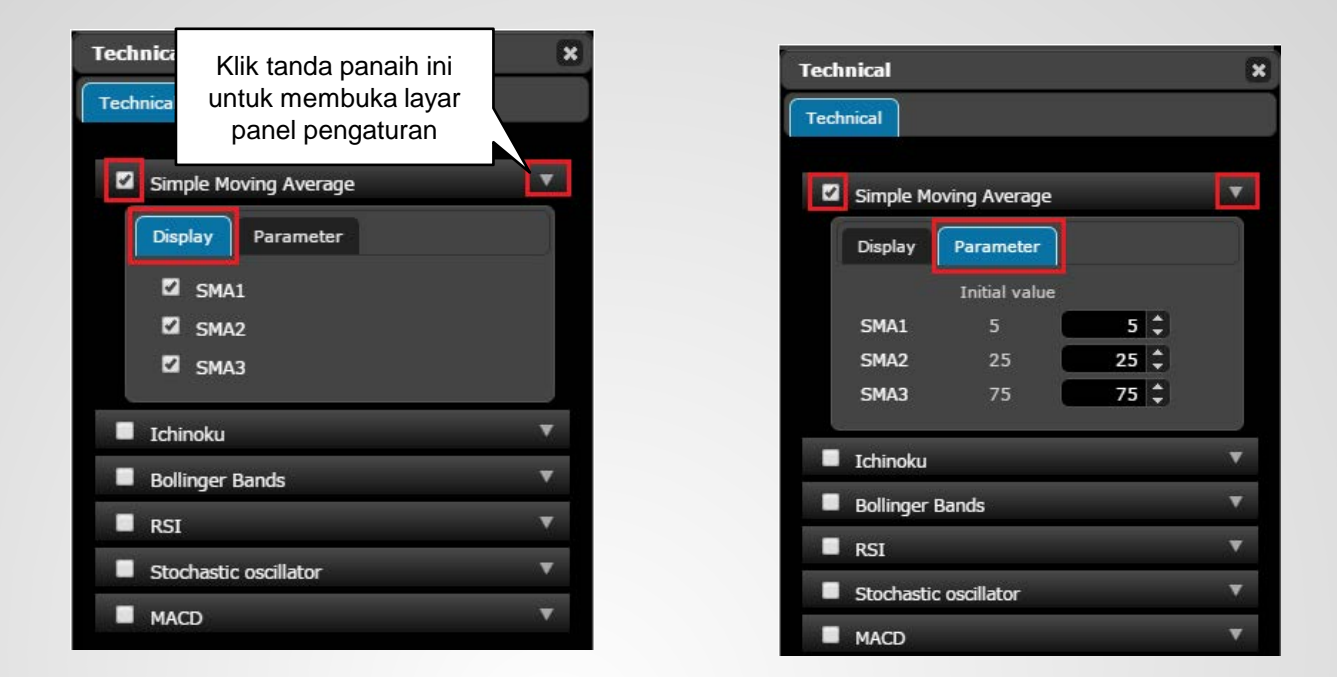

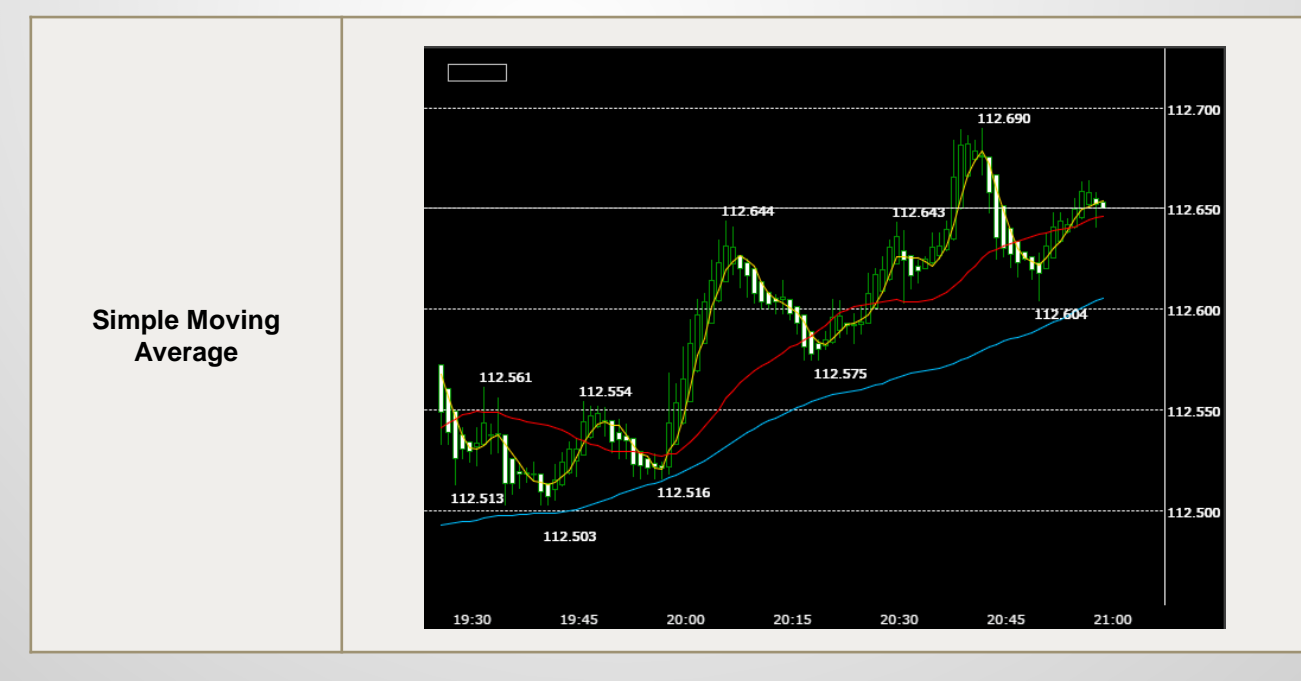

#### Hirose Financial UK Ltd. LION Binary Options (Professional) – Quick Start Guide

# Grafik – Fungsi Analisis Teknikal - Lanjutan

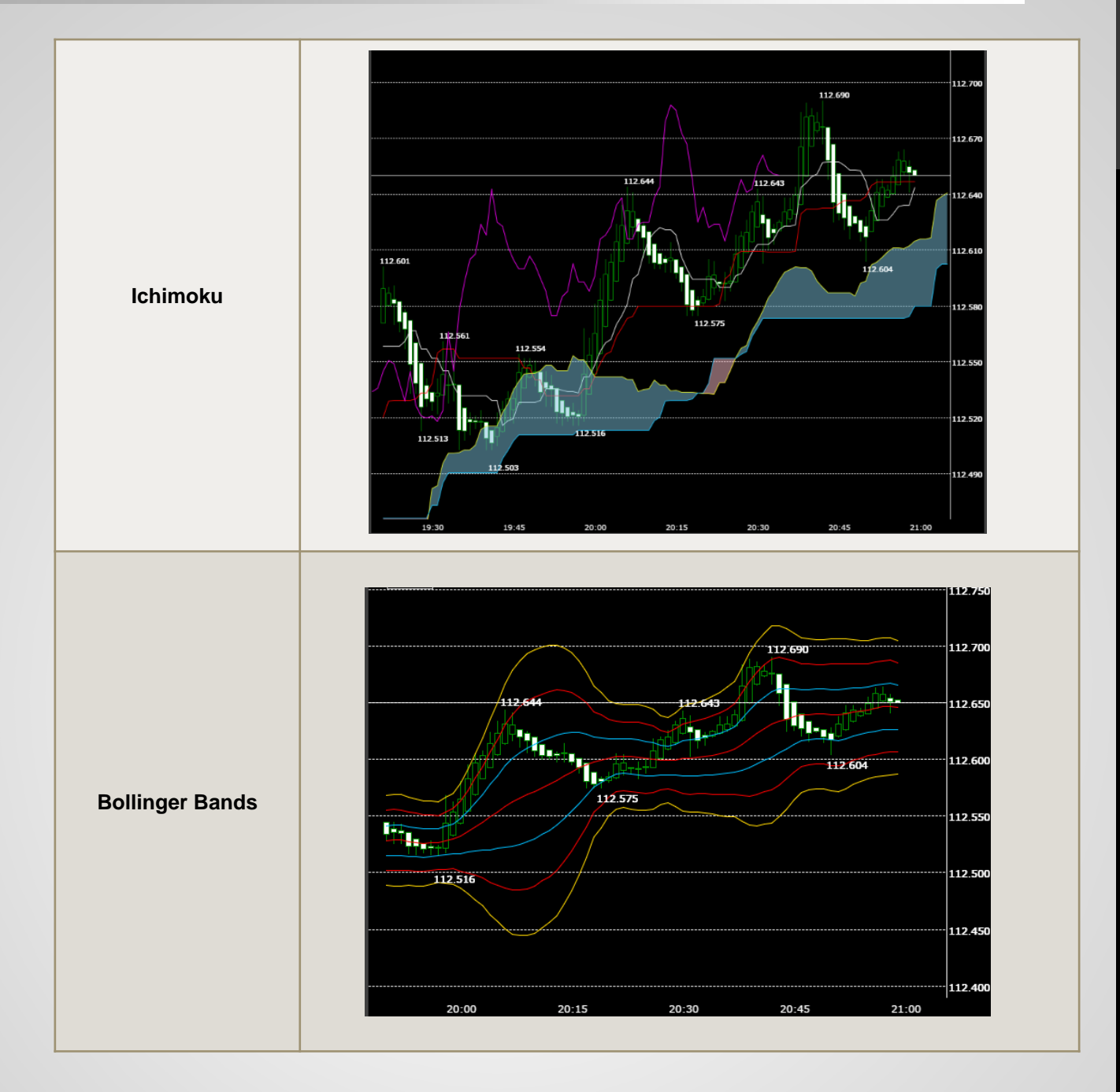

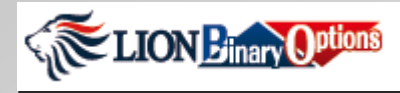

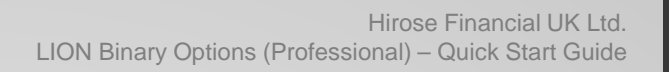

# Grafik – Fungsi Analisis Teknikal - Lanjutan

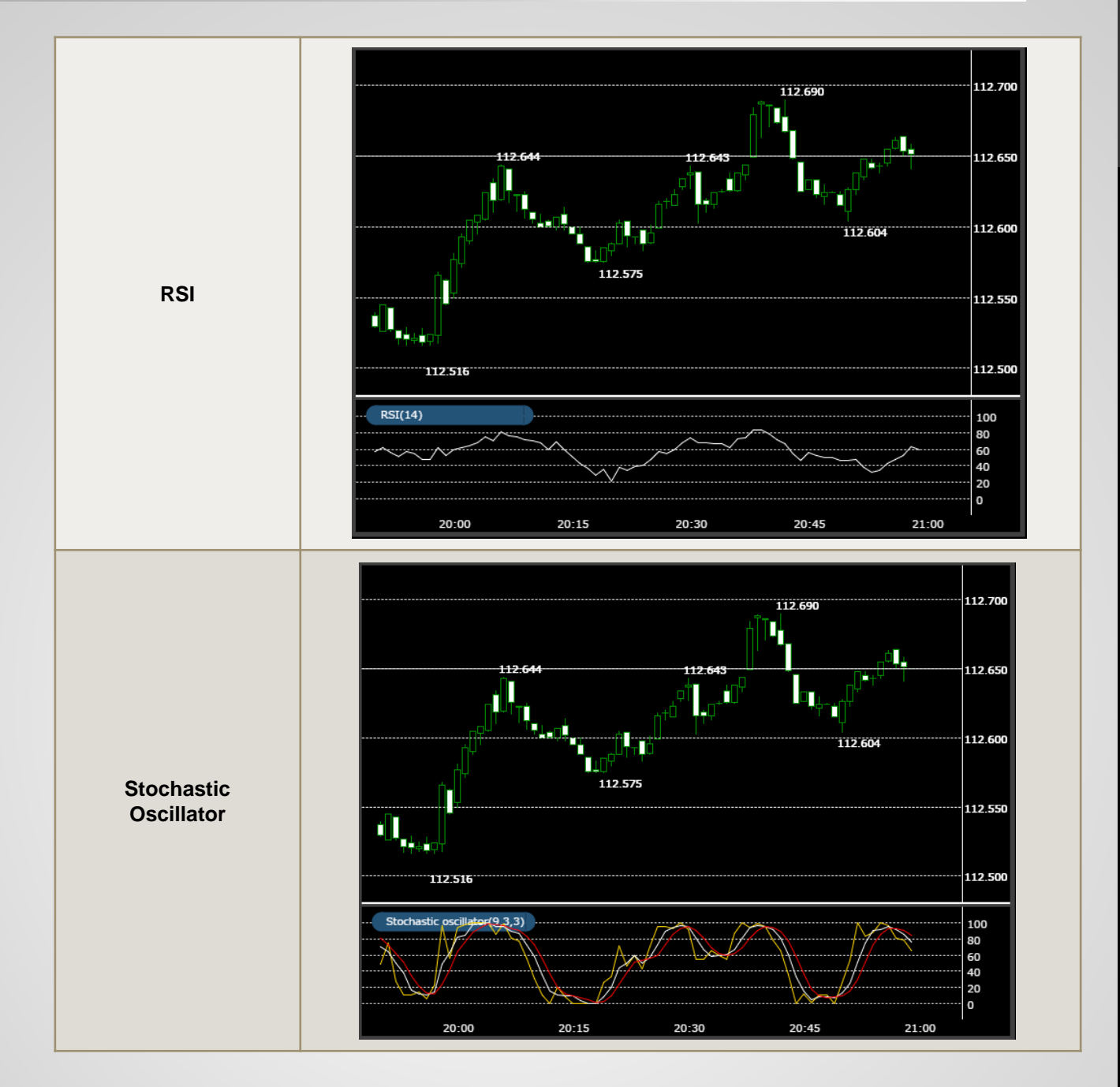

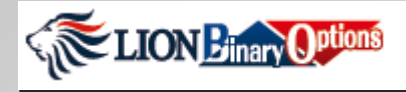

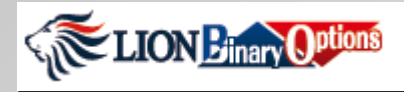

## Grafik – Fungsi Analisis Teknikal - Lanjutan

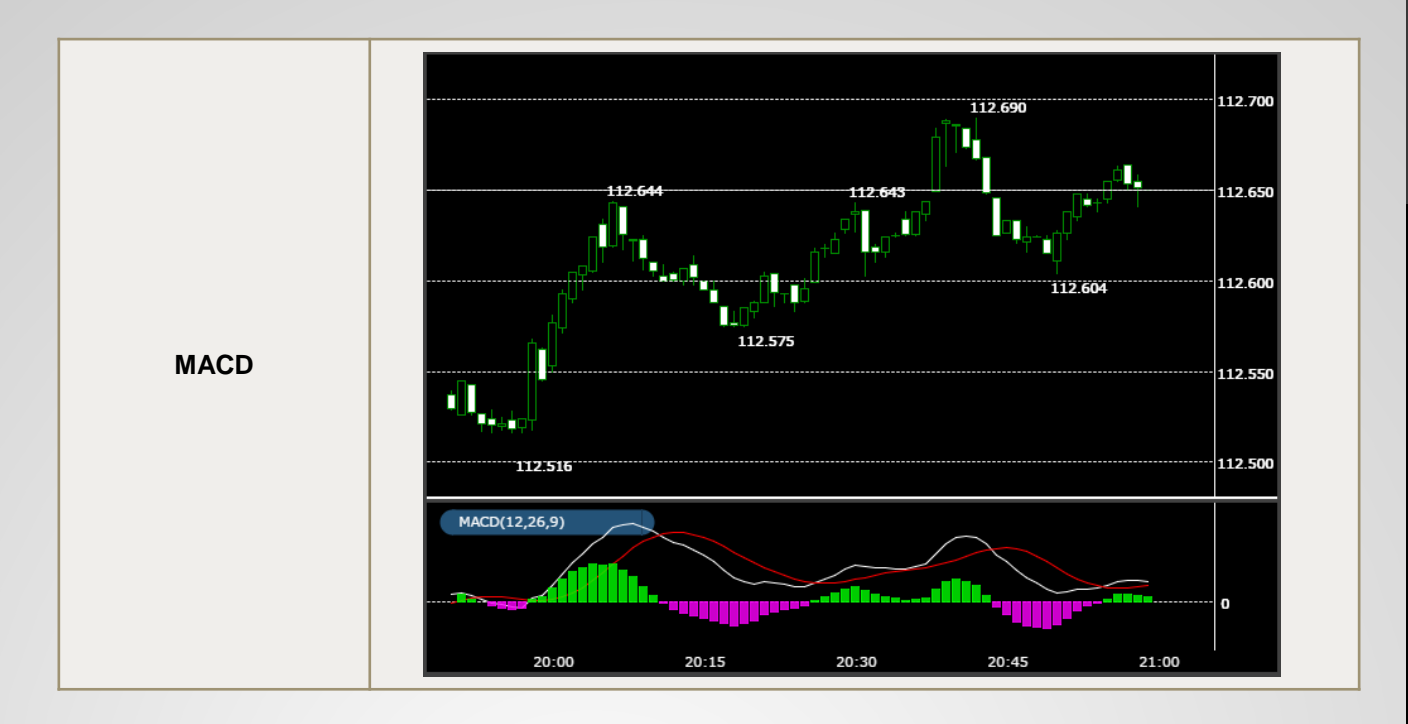

Pengaturan awal yang diatur di **parameter** untuk setiap analisis teknikal adalah angka konvensional yang biasa digunakan di dunia forex. Apabila Anda masih pemula, Anda dapat menggunakan pengaturan awal di parameter dan tidak perlu mengubahnya.

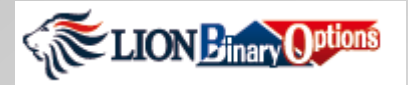

### Laporan - Histori Transaksi

LION Binary – Pro menawarkan 3 jenis fungsi laporan yang berbeda ("**Trade History / Histori Transaksi**," "**Account Activity / Aktivitas Akun**" dan "**Rate History / Histori Nilai Tukar**"). Seluruh laporan transaksi dan nilai tukar dapat dilihat di laporan ini.

Klik tombol **"Trade History**," **"Account Activity**" atau **"Rate History**" yang ada di top bar menu dan setiap laporan akan dibuka di **tab yang berbeda pada browser yang sama.** Oleh sebab itu, Anda dapat melihat laporan-laporan tersebut di panel transaksi yang sama.

| Trade I                       | History Acco  | unt Activity | Rate History | Deposit & Withdrawal              | Help | Chat Now! |
|-------------------------------|---------------|--------------|--------------|-----------------------------------|------|-----------|
| Klik laporan yan<br>Anda liha | ng ingin<br>t |              |              |                                   |      |           |
| P Lion                        | Binary X      | P Trade Hist |              | Laporan akan dibuka d<br>tab baru | i    |           |
|                               | Dinary X      |              | tory         |                                   |      |           |

Trade History

Anda dapat melihat seluruh kegiatan transaksi Anda dan memfilter hasil laporan di sini. Ketika Anda membuka laporan, halaman baru akan terbuka. Dengan memilih **reporting period** dan mengklik "**Search**" (cari), Anda akan dapat menemukan laporan yang Anda cari.

| Trade History                                     |                 |                |               |             |                        |
|---------------------------------------------------|-----------------|----------------|---------------|-------------|------------------------|
| Account Statement<br>Product: LION Binary Options |                 |                |               |             | Klik "Search" untuk    |
| All Trades 🛛 🤝 All Ins                            | struments 🔻 All | All Positions  | -             |             | menuniukkan aktivitas  |
| Open Date/Time                                    | 016 🗹 0 🗘 : 0   |                | 59 🗘 20       | page Starch | transaksi pada periode |
| Dilih maga lanaran                                | ter Instruments | Type Open Rate | Status Amount | Payout      | tersebut               |
|                                                   |                 |                |               | L           |                        |
| transaksi yang ingin                              |                 |                |               |             |                        |
| Anda ketahui.                                     |                 |                |               |             |                        |

| All Trade | s 🗸 🗸             | All Instruments     |          |           | All Positions | <b>_</b>     |     |            |        |            |                     |
|-----------|-------------------|---------------------|----------|-----------|---------------|--------------|-----|------------|--------|------------|---------------------|
| Open Da   | te/Time 🚽 🛛       | 01/02/2016          | 0 \$ : 0 | 21/2/2016 | 23 🗘          | : 59 ‡ 20    |     | 🔷 page Sea | ch     |            |                     |
|           | Order ID          | Open Date/Time      |          | Туре      | Open Rate     | Status       |     | Payout     |        | Close Rate | Expiry Date/Time    |
|           | 20160219000000012 | 19/02/2016<br>18:02 | EURUSD   |           | 1.11267       | Expired      | 100 | 170        | 70     | 1.11284    | 19/02/2016<br>18:04 |
|           | 20160219000000011 | 19/02/2016<br>18:02 | EURUSD   | 1         | 1.11267       | Expired      | 100 |            | -100   | 1.11284    | 19/02/2016<br>18:04 |
|           | 20160219000000010 | 19/02/2016<br>18:01 | EURUSD   |           | 1.1128        | Expired      | 100 | 170        | 70     | 1.11284    | 19/02/2016<br>18:04 |
|           | 20160219000000009 | 19/02/2016<br>17:59 | EURUSD   |           | 1.1129        | Manual Close | 100 | 71.59      | -28.41 | 1.11292    | 19/02/2016<br>18:01 |
|           | 20160219000000008 | 19/02/2016<br>17:59 | EURUSD   | 1         | 1.11287       | Manual Close | 100 | 52.33      | -47.67 | 1.1129     | 19/02/2016<br>18:01 |
|           | 20160219000000007 | 19/02/2016<br>17:59 | EURUSD   |           | 1.11288       | Manual Close | 100 | 71.47      | -28.53 | 1.1129     | 19/02/2016<br>18:01 |
|           | 20160219000000006 | 19/02/2016<br>15:07 | XAGUSD   | 1         | 15.373        | Expired      | 10  | 18         |        | 15.37      | 19/02/2016<br>15:15 |

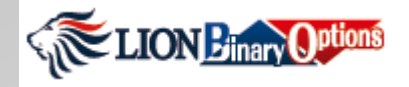

# Laporan - Aktivitas Akun

| Account<br>Activity | Account Activity adalah catatan dari seluruh transaksi akun Binary Anda<br>dan Anda juga dapat melihat seluruh aktivitas Anda mulai dari transaksi,<br>deposit dan withdrawal sesuai dengan urutan waktu aktivitas Anda. |
|---------------------|----------------------------------------------------------------------------------------------------|
|---------------------|----------------------------------------------------------------------------------------------------|

| Account Activity  |                   |                        |                          |         |                 |                                                          |
|-------------------|-------------------|------------------------|--------------------------|---------|-----------------|----------------------------------------------------------|
| Account Statement | P.C.              |                        |                          |         | 27 Aus          | Hirose Financial UK Ltd.<br>tin Friars,1London,1EC2N 2QP |
|                   |                   | 04/02/2046             |                          | Course  |                 |                                                          |
| All               | Action Date/Time  | 01/02/2016 ~ 21/2/2016 |                          | Search  |                 |                                                          |
|                   | Reference ID      | Action Date/Time       | Status                   | Amount  | Balance History |                                                          |
|                   | 20160219000000025 | 19/1/2016 18:4         | Expired in the money     | 170.00  | 5383.46         |                                                          |
|                   | 2016021900000024  | 19/1/2016 18:4         | Expired out of the money | 0.00    | 5213.46         |                                                          |
|                   | 2016021900000023  | 19/1/2016 18:4         | Expired in the money     | 170.00  | 5213.46         |                                                          |
|                   | 20160219000000022 | 19/1/2016 18:2         | Purchase amount          | -100.00 | 5043.46         |                                                          |
|                   | 20160219000000021 | 19/1/2016 18:2         | Purchase amount          | -100.00 | 5143.46         |                                                          |
|                   | 20160219000000020 | 19/1/2016 18:1         | Purchase amount          | -100.00 | 5243.46         |                                                          |
|                   | 20160219000000019 | 19/1/2016 17:59        | Close before expiry      | 71.59   | 5343.46         |                                                          |
|                   | 20160219000000018 | 19/1/2016 17:59        | Close before expiry      | 71.47   | 5271.87         |                                                          |
|                   | 20160219000000017 | 19/1/2016 17:59        | Close before expiry      | 52.33   | 5200.4          |                                                          |
|                   | 20160219000000016 | 19/1/2016 17:59        | Purchase amount          | -100.00 | 5148.07         |                                                          |
|                   | 20160219000000015 | 19/1/2016 17:59        | Purchase amount          | -100.00 | 5248.07         |                                                          |
|                   | 20160219000000014 | 19/1/2016 17:59        | Purchase amount          | -100.00 | 5348.07         |                                                          |
|                   | 20160219000000013 | 19/1/2016 15:15        | Expired in the money     | 18.00   | 5448.07         |                                                          |
|                   | 20160219000000012 | 19/1/2016 15:7         | Purchase amount          | -10.00  | 5430.07         |                                                          |
|                   | 20160219000000011 | 19/1/2016 14:45        | Expired at the money     | 10.00   | 5440.07         |                                                          |
|                   | 20160219000000010 | 19/1/2016 14:38        | Expired out of the money | 0.00    | 5430.07         |                                                          |
|                   | 20160219000000009 | 19/1/2016 14:37        | Purchase amount          | -10.00  | 5430.07         |                                                          |
|                   | 2016021900000008  | 19/1/2016 14:36        | Purchase amount          | -10.00  | 5440.07         |                                                          |

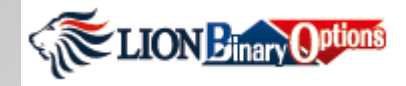

# Laporan - Histori Nilai Tukar

Rate History

Rate History menunjukkan seluruh nilai tukar mata uang pada akhir transaksi.

| Rate History                                                              |                       |             |                |                  |  |  |  |  |  |
|---------------------------------------------------------------------------|-----------------------|-------------|----------------|------------------|--|--|--|--|--|
| All Instruments V 18/02/2016 0 0 0 0 21/2/2016 23 0 23 0 20 V page Search |                       |             |                |                  |  |  |  |  |  |
|                                                                           | Rate ID               | Instruments | Rate at Expiry | Expiry Date/Time |  |  |  |  |  |
|                                                                           | 201602192035XAGUSD611 | XAGUSD      | 15.375         | 19/02/2016 20:35 |  |  |  |  |  |
|                                                                           | 201602192035AUDUSD615 | AUDUSD      | 0.71477        | 19/02/2016 20:35 |  |  |  |  |  |
|                                                                           | 201602192035GBPUSD615 | GBPUSD      | 1.43565        | 19/02/2016 20:35 |  |  |  |  |  |
|                                                                           | 201602192032XAGUSD610 | XAGUSD      | 15.375         | 19/02/2016 20:32 |  |  |  |  |  |
|                                                                           | 201602192031XAUUSD622 | XAUUSD      | 1228.33        | 19/02/2016 20:31 |  |  |  |  |  |
|                                                                           | 201602192030XAGUSD609 | XAGUSD      | 15.38          | 19/02/2016 20:30 |  |  |  |  |  |
|                                                                           | 201602192030XAUUSD620 | XAUUSD      | 1229.2         | 19/02/2016 20:30 |  |  |  |  |  |
|                                                                           | 201602192030AUDUSD614 | AUDUSD      | 0.71474        | 19/02/2016 20:30 |  |  |  |  |  |
|                                                                           | 201602192030GBPUSD614 | GBPUSD      | 1.43594        | 19/02/2016 20:30 |  |  |  |  |  |
|                                                                           | 201602192030EURUSD612 | EURUSD      | 1.11299        | 19/02/2016 20:30 |  |  |  |  |  |
|                                                                           | 201602192030USDJPY622 | USDJPY      | 112.629        | 19/02/2016 20:30 |  |  |  |  |  |
|                                                                           | 201602192029XAGUSD608 | XAGUSD      | 15.38          | 19/02/2016 20:29 |  |  |  |  |  |
|                                                                           | 201602192029GBPUSD613 | GBPUSD      | 1.43583        | 19/02/2016 20:29 |  |  |  |  |  |
|                                                                           | 201602192028XAUUSD619 | XAUUSD      | 1229.36        | 19/02/2016 20:28 |  |  |  |  |  |
|                                                                           | 201602192028EURUSD610 | EURUSD      | 1.11283        | 19/02/2016 20:28 |  |  |  |  |  |
|                                                                           | 201602192027AUDUSD612 | AUDUSD      | 0.71466        | 19/02/2016 20:27 |  |  |  |  |  |
|                                                                           | 201602192027USDJPY620 | USDJPY      | 112.6          | 19/02/2016 20:27 |  |  |  |  |  |
|                                                                           | 201602192026XAGUSD607 | XAGUSD      | 15.38          | 19/02/2016 20:26 |  |  |  |  |  |
|                                                                           |                       | Page 001    | >              |                  |  |  |  |  |  |